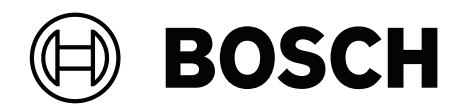

# **AMAX** panel

AMAX panel 2100 | AMAX panel 3000 | AMAX panel 3000 BE | AMAX panel 4000

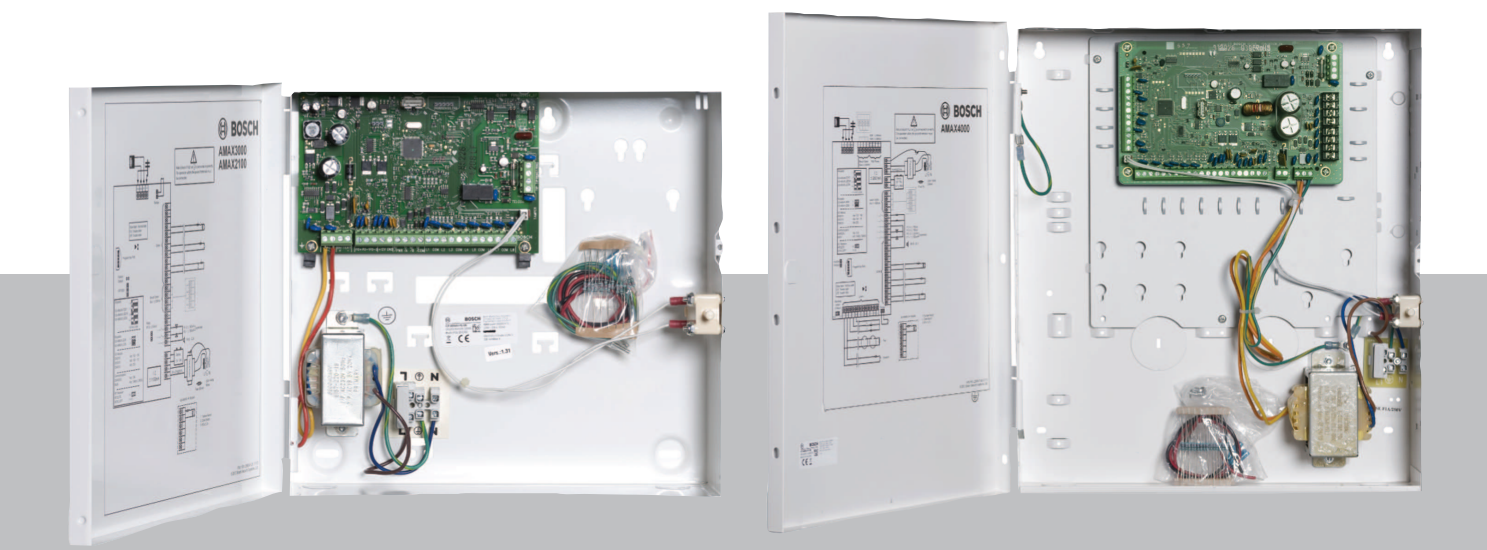

fr Guide d'installation rapide

# Table des matières

| 1     | Sécurité                                                  | 4  |
|-------|-----------------------------------------------------------|----|
| 2     | Informations essentielles                                 | 6  |
| 3     | Présentation du système                                   | 7  |
| 4     | Connexion de modules et de périphériques                  | 10 |
| 5     | Programmation et fonctionnement de la centrale AMAX       | 11 |
| 5.1   | Option : changement de la langue du menu                  | 11 |
| 5.2   | Accès aux menus                                           | 11 |
| 5.3   | Navigation dans le menu                                   | 11 |
| 5.4   | Programmation de la centrale AMAX avec un clavier texte   | 12 |
| 5.4.1 | Menu Installateur                                         | 12 |
| 5.4.2 | Réglage de la date et de l'heure                          | 21 |
| 5.4.3 | Suppression d'une zone                                    | 21 |
| 5.4.4 | Activation du récepteur radio pour la communication radio | 22 |
| 5.4.5 | Configuration d'une zone pour un dispositif radio         | 22 |
| 5.5   | Connexion de la centrale AMAX à un PC                     | 23 |
| 5.5.1 | Conditions requises pour la connexion                     | 23 |
| 5.5.2 | Établir une connexion                                     | 24 |
| 6     | Caractéristiques techniques                               | 25 |

| 1        | Sécurité                                                                                                    |
|----------|----------------------------------------------------------------------------------------------------|
|          | <b>Danger!</b><br>Électricité<br>L'électricité peut provoquer des blessures corporelles si le système n'est pas utilisé<br>correctement, s'il est ouvert ou si des modifications non conformes aux instructions du<br>présent manuel y sont apportées.                                                                                                    |
|          | <ul> <li>Lors de l'installation et du câblage, assurez-vous que toute l'alimentation (secteur et batterie) est désactivé.</li> <li>N'ouvrez ou ne modifiez le système qu'en vous conformant aux instructions du présent manuel.</li> <li>Seuls des installateurs ou des dépanneurs qualifiés sont autorisés à installer le système.</li> <li>Déconnectez tous les connecteurs du réseau de télécommunication avant de désactiver l'alimentation.</li> <li>Pour désactiver l'alimentation, veillez à ce qu'un coupe-circuit soit disponible.</li> <li>Veillez à ce que le système soit relié à la terre.</li> </ul> |
| <u>_</u> | <b>Danger!</b><br>Batterie<br>Des blessures dues à des décharges électriques, un incendie ou une explosion sont possibles<br>si la batterie n'est pas correctement manipulée ou connectée.                                                                                                    |
|          | <ul> <li>Manipulez et remplacez toujours la batterie avec précaution.</li> <li>Veillez à ce que la borne de terre soit toujours raccordée et que N, L1 ou  x soient correctement connectés.</li> <li>Assurez-vous de toujours débrancher le câble positif de la batterie avant de la retirer du système.</li> <li>Soyez prudent lors du branchement du câble positif (rouge) et du port « BATT + » du système. Veillez à ne pas établir de court-circuit avec le port « BATT + » de la centrale AMAX ou du boitier afin d'empêcher qu'un arc électrique ne se produise.</li> </ul>                                 |
| <u>_</u> | <b>Danger!</b><br>Composants sensibles aux décharges électrostatiques<br>Des blessures corporelles dues à des décharges électriques sont possibles si la procédure<br>antistatique n'est pas suivie.<br>Procédez toujours au raccordement de la borne de terre avant d'installer ou de modifier le<br>système de manière à évacuer l'électricité statique éventuellement présente.                                                                                                    |
|          | <b>Attention!</b><br>Composants sensibles<br>Les composants sensibles peuvent être endommagés si le système n'est pas manipulé<br>correctement, s'il est ouvert ou si des modifications non conformes aux instructions du<br>présent manuel y sont apportées.                                                                                                    |
|          | <ul> <li>Manipulez toujours le système avec précaution.</li> </ul>                                                                                                    |

 N'ouvrez ou ne modifiez le système qu'en vous conformant aux instructions du présent manuel.

| <b>Attention!</b><br>Batterie<br>Le système peut être endommagé ou contaminé si la batterie n'est pas correctement<br>manipulée ou si elle n'est pas régulièrement remplacée.                                                                                                    |
|----------------------------------------------------------------------------------------------------|
| <br><ul> <li>Utilisez uniquement des batteries antidéversement.</li> <li>Appliquez une étiquette avec la date du dernier remplacement sur la batterie.</li> <li>Dans les conditions normales d'utilisation, remplacez la batterie tous les 3 à 5 ans.</li> <li>Après son remplacement, recyclez la batterie selon la législation en vigueur.</li> </ul> |
| <b>Attention!</b><br>Installation<br>Un endommagement ou un dysfonctionnement du système est possible s'il n'est pas<br>correctement monté et installé.                                                                                                    |
| <ul> <li>Installez le système dans la zone surveillée, sur une surface stable.</li> <li>Veillez à monter les claviers à l'intérieur de la zone surveillée.</li> <li>Une fois le système testé et prêt à l'emploi, vissez la porte du coffret ainsi que les coffrets supplémentaires.</li> </ul>                                                         |
| <b>Attention!</b><br>Maintenance<br>Afin d'éviter les risques de dommages ou de dysfonctionnement, le système doit faire l'objet<br>d'un entretien régulier.                                                                                                    |
| <ul> <li>Il est recommandé de tester le système une fois par semaine.</li> <li>Veillez à ce que la maintenance du système soit assurée quatre fois par an.</li> <li>Seuls des installateurs ou des dépangeurs qualifiés sont autorisés à effectuer l'entretien</li> </ul>                                                                               |

 Seuls des installateurs ou des dépanneurs qualifiés sont autorisés à effectuer l'entretien du système.

# 2 Informations essentielles

Ce manuel explique comment faire fonctionner le système facilement et rapidement. Le manuel décrit les étapes principales requises pour effectuer l'installation et la configuration de base du système d'une centrale AMAX IUI avec un clavier AMAX4-TEXT et un récepteur RADION RFRC-OPT.

- Pour plus d'informations sur l'installation de ce module, l'installation d'autres modules et périphériques, les paramètres avancés et la programmation, reportez-vous au manuel d'installation AMAX.
- Pour plus d'informations sur le fonctionnement de la centrale AMAX, reportez-vous au manuel d'utilisation AMAX.

Présentation du système 3 RADION LCD/ LED Keypad Text Keypad DX2010 **Option bus** B450-M (B442/B443) B426-M DX3010 ---- AMAX 3000 AMAX 2100 / 3000 GPRS USB PSTN Public IP network DSL Ethernet A-Link Plus Telephone CMS Signaling Figure 3.1: AMAX 2100 / 3000 Présentation RADION LCD/ LED Keypad Text Keypad DX2010 **Option bus** B450-M (B442/B443) B426-M DX3010 GPRS USB Public IP network PSTN Ethernet DSL

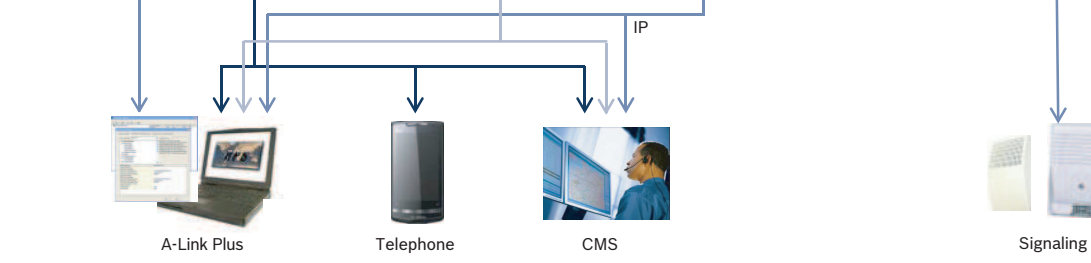

Figure 3.2: AMAX 3000 BE / 4000 Présentation

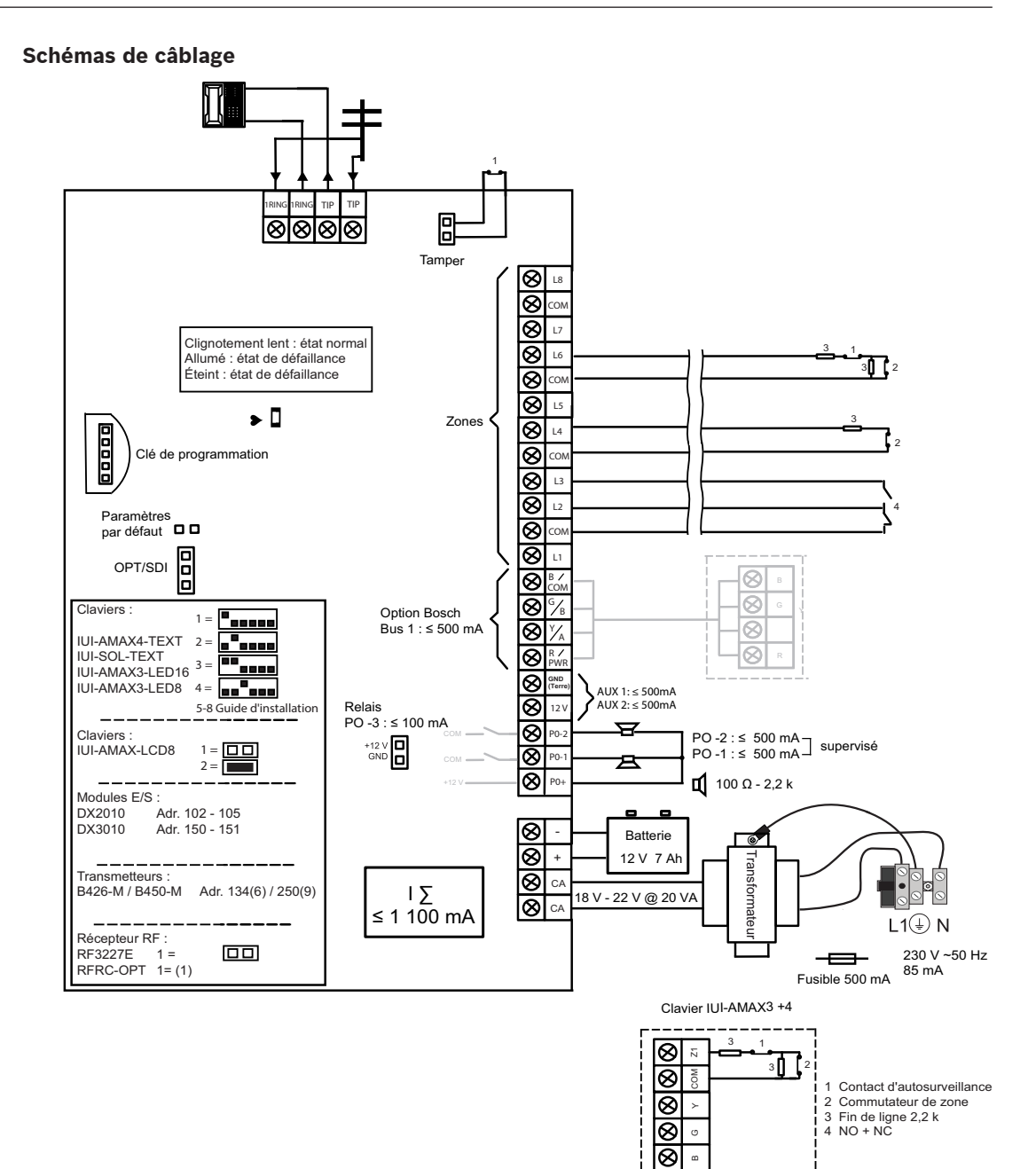

8

Figure 3.3: Schéma de câblage AMAX 2100 / 3000

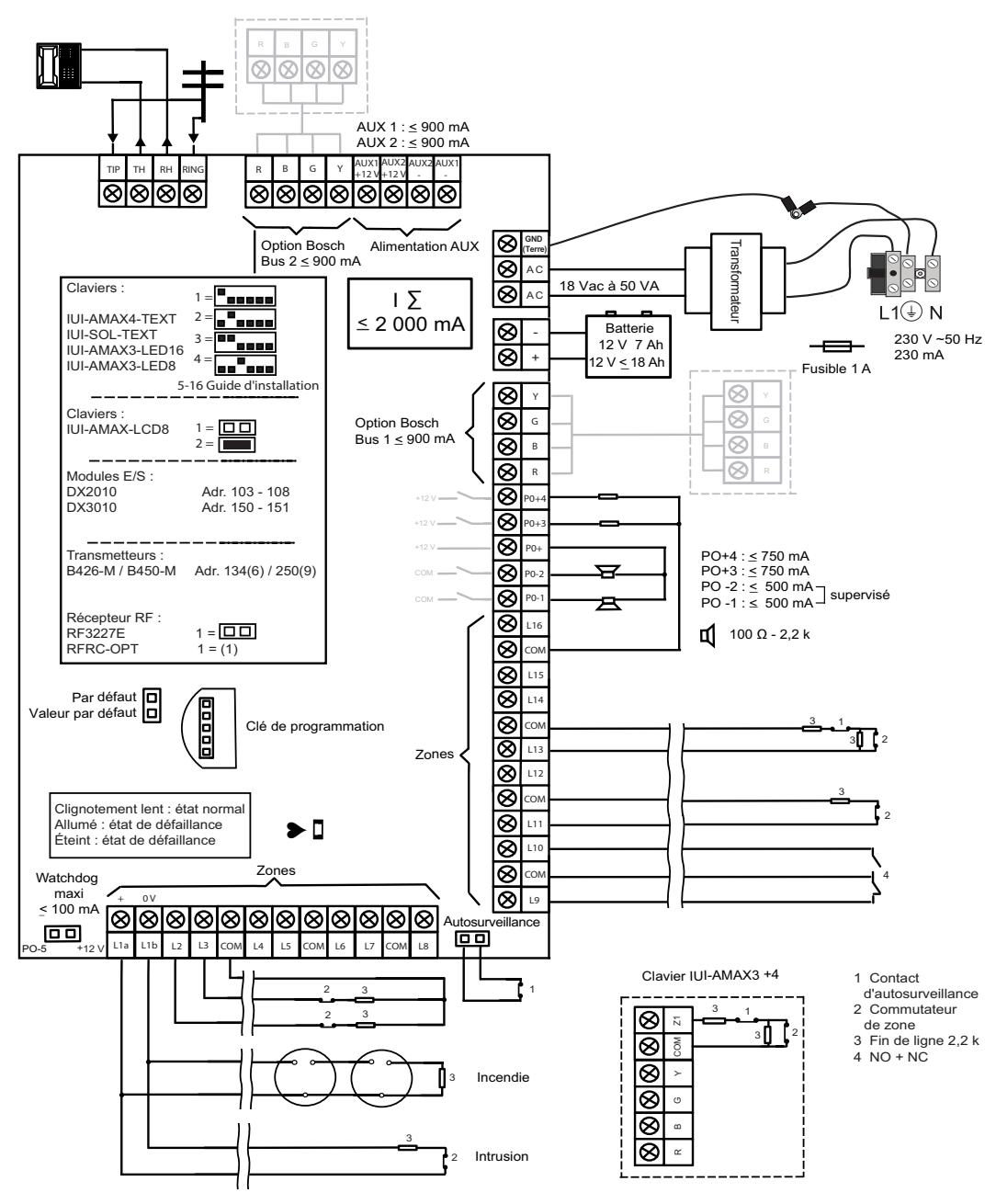

Figure 3.4: Schéma de câblage AMAX 3000 BE / 4000

4

# Connexion de modules et de périphériques

La centrale AMAX fournit un bus option 1 et un bus option 2 Bosch (uniquement pour AMAX 3000 BE et AMAX 4000) pour la connexion de modules et de périphériques. Chaque module peut être connecté à chaque bus.

14 modules (8 claviers) au maximum peuvent être connectés à chaque bus.

La présentation suivante affiche le nombre maximal de modules pouvant être connectés.

| Module             | AMAX 2100                                         | AMAX 3000 /<br>3000 BE | AMAX 4000     |
|--------------------|---------------------------------------------------|------------------------|---------------|
| Claviers           | 4                                                 | 8                      | 16            |
| DX2010             | -                                                 | 3                      | 6             |
| DX3010             | 1                                                 | 2                      | 2             |
| B426-M             | 2 ou 1 si le B450-M avec B442 ou B443 est utilisé |                        | 3 est utilisé |
| B450-M + B442 GPRS | 1                                                 | 1                      | 1             |
| Récepteur radio    | -                                                 | 1                      | 1             |

Tab. 4.1: Nombre maximal de modules

#### Pour connecter un clavier et un récepteur RADION

- 1. Connectez le clavier au bus option sur la centrale AMAX comme l'indique le schéma de câblage (voir *Présentation du système, Page 7*).
- 2. Connectez le récepteur RADION RFRC-OPT au bus option Bosch sur la centrale AMAX comme l'indique le schéma de câblage (voir *Présentation du système, Page 7*).
- 3. Connectez les câbles rouge et noir fournis avec la batterie à la centrale AMAX.
- 4. Connectez l'adaptateur secteur au secteur.

# 5 Programmation AMAX

# Programmation et fonctionnement de la centrale AMAX

La centrale AMAX est programmée et exploitée via les menus Installateur ou Utilisateur d'un clavier et/ou via le logiciel de programmation à distance A-Link Plus sur un PC. Lorsque tous les modules et les périphériques sont installés, la centrale AMAX indique l'état du système à l'aide d'un voyant LED sur la carte principale du système. Lorsque le voyant clignote lentement en rouge (intervalle d'une seconde), le système fonctionne normalement. La centrale AMAX commence à charger la batterie. Le voyant **SECTEUR** vert sur le clavier indique que l'alimentation est sous tension et le clavier émet des signaux sonores.

• Appuyez sur une touche du clavier.

Les signaux sonores cessent de retentir et vous êtes invité à saisir un code.

Le système AMAX fournit deux types de codes d'accès par défaut :

- Code installateur : [1234]
- Code utilisateur : [2580] pour utilisateur maître 1 / [2581] pour utilisateur maître 2

# 5.1 Option : changement de la langue du menu

Si nécessaire, vous pouvez changer la langue du menu. Sinon, passez à la section *Accès aux menus, Page 11*.

1. Entrez le code installateur [1234] + [58] ou le code utilisateur [2580] / [2581] + [58], puis appuyez sur [#].

Les langues de menu disponibles sont affichées.

- 2. Sélectionnez la langue souhaitée sur le clavier.
- 3. Appuyez sur [#].
- ✓ La langue du menu a été modifiée.

# 5.2 Accès aux menus

#### Accès au menu de programmation

- 1. Vérifiez que le système est désarmé et qu'aucune alarme ne s'est produite.
- Entrez le code installateur. Le paramètre par défaut du code installateur est [1234]. Le système affiche [958] PROGR. MODE [-EXIT].
- 3. Entrez [958] et appuyez sur [#].
- Vous avez maintenant accès au menu de programmation pour configurer le système AMAX.
- ✓ Les voyants **PRÉSENT** et **ABSENT** clignotent pour indiquer le mode programmation.

#### Accès au menu utilisateur

- Entrez le code utilisateur. Les utilisateurs par défaut sont utilisateur maître 1 (code : [2580]) et utilisateur maître 2 (code : [2581]).
- ✓ Le système affiche [▼/▲] [▼/▲] MENU UTIL. #ARMER \*PART.-INFO.
- ✓ Vous avez maintenant accès au menu utilisateur pour exploiter le système AMAX.

# 5.3 Navigation dans le menu

Cette section offre une vue d'ensemble sur la manière de naviguer dans le menu de programmation d'un clavier texte.

#### Sélection d'un menu

1. Sélectionnez le menu et suivez les instructions qui s'affichent.

- 2. Appuyez sur [▼] ou [▲] pour naviguer jusqu'au menu souhaité.
- 3. Appuyez sur [#] pour ouvrir un menu.

#### Quitter un menu

Appuyez sur [-] pour revenir au menu précédent.

#### Confirmer une saisie

• Appuyez sur [#] pour confirmer la saisie.

#### **Basculement entre paramètres**

 Maintenez la touche [\*] enfoncée pendant 3 secondes pour basculer entre les paramètres.

#### Utilisation d'un menu

- Suivez les invites du menu.
   Sélectionnez le menu et saisissez les données pour les options de programmation spécifiques à l'affichage du clavier afin d'effectuer la programmation étape par étape.
- 2. Appuyez sur [#] pour confirmer chaque étape.

#### Quitter le menu de programmation

- Effectuez toutes les opérations de programmation en répétant les étapes de programmation ci-dessus, puis appuyez sur [-] pour revenir au menu principal actuel, niveau par niveau.
- 2. Appuyez sur [-] pour accéder au menu EXIT PROG. +SAVE.

Vous pouvez choisir de sauvegarder ou non les données de programmation.

- 1. Sélectionnez **EXIT PROG. +SAVE** et appuyez sur [#] pour enregistrer les données et quitter le mode programmation.
- 2. Sélectionnez **EXIT PROG. UNSAVED** et appuyez sur [#] pour quitter le mode programmation sans enregistrer les données.

# 5.4 **Programmation de la centrale AMAX avec un clavier texte**

#### 5.4.1 Menu Installateur

Les schémas suivants fournissent une vue d'ensemble de la structure du menu Installateur affiché sur le clavier texte.

| ems                | Parameters / Description                                                                                                    | Certification | Defa  |
|--------------------|----------------------------------------------------------------------------------------------------|---------------|-------|
| G COM+TRANSM       |                                                                                                    |               |       |
| NFIG RECEPTEUR     |                                                                                                    |               |       |
| OTOCOLE            |                                                                                                    |               |       |
| - 1-cid            |                                                                                                    |               |       |
|                    | No Téléphone = 17 Chiffres</td <td></td> <td></td>                                                                                                    |               |       |
| No TEL/ADR IP      | IP = 12 Chiffres! + Port = 5 Chiffres!                                                                                                    |               |       |
| CODE SITE          | 0-9 B-E                                                                                                    |               | 0000  |
| – 2-sia dc03       |                                                                                                    |               |       |
|                    | No Téléphone = 17 Chiffres</td <td></td> <td></td>                                                                                                    |               |       |
|                    | IP = 12 Chiffres! + Port = 5 Chiffres!                                                                                                    |               |       |
| CODE SITE          | 0-9 B-E                                                                                                    |               | 0000  |
| - 3-conettix ip    |                                                                                                    |               |       |
| CODE SITE          | 0-9 B-F                                                                                                    |               | 0000  |
| ANTIREPLAY         | 0-désactivé 1-activé                                                                                                    | EN=1          |       |
| SUPERVISION IP:min |                                                                                                    |               |       |
| ATTENTE ACQUIT:Sec | 05-99 secondes                                                                                                    |               |       |
| - 4-sia dc09       | 1-cid                                                                                                    |               |       |
| TYPE PROTOCOLE     | 2-sia dc03                                                                                                    |               |       |
| ADR IP+PORT(17CH)  |                                                                                                    |               |       |
| No ID1 DC09(16car) |                                                                                                    |               | 00000 |
| DC09 RRCVR ACTIVE  | 0-désactivé 1-activé                                                                                                    |               | 00000 |
| -RRCVR(6 CHIFFRES) |                                                                                                    |               | 00000 |
| TRANSMIT TCP/UDP   | 0-tcp                                                                                                    |               |       |
| DC09 CRYPTAGE      | 0-désactivé                                                                                                    |               |       |
| Dous on hade       | 1-clé 128 bits                                                                                                    |               |       |
|                    | 2-clé 192 bits                                                                                                    |               |       |
| DC09 CLE CRYPTAGE  | 3-cie 256 bits                                                                                                    |               |       |
| PARM ZONE HEURE    | 0=-12:00, 1=-11:00, 2=-10:00, 3=-9:00, 4=-8:00, 5=-7:00, 6                                                                                                    | =-            |       |
|                    | 6:00, 7=-5:00, 8=-4:30, 9=-4:00, 10=-3:30, 11=-3:00, 12=-                                                                                                    |               |       |
|                    | 2:00, 13=-1:00, 14=+0:00, 15=+1:00, 16=+2:00, 17=+3:00,                                                                                                    |               |       |
|                    | 18=+3:30, 19=+4:00, 20=+4:30, 21=+5:00, 22=+5:30,                                                                                                    |               | :     |
|                    | 23=+5:45, 24=+6:00, 25=+6:30, 26=+7:00, 27=+8:00,                                                                                                    |               |       |
|                    | 28=+8:30, 29=+9:00, 30=+9:30, 31=+10:00, 32=+11:00,                                                                                                    |               |       |
|                    | 33=+12:00, 34=+13:00, 35=+14:00                                                                                                    |               |       |
| SYNC HEURE LOCALE  | 0-désactivé 1-activé                                                                                                    |               |       |
| SUPERVISION IP:min | 05-99 secondes                                                                                                    |               |       |
| F ala da (0)(2x/D) | 05 55 Secondes                                                                                                    |               |       |
|                    | 1-cid                                                                                                    |               |       |
|                    | 2-sia dc03                                                                                                    |               |       |
| ADR IP+PORT(17CH)  |                                                                                                    |               |       |
| No ID2 DC09(16car) |                                                                                                    |               |       |
| LPREF (6 CHIFFRES) |                                                                                                    |               | 00000 |
|                    | 0-désactivé 1-activé                                                                                                    |               | 00000 |
|                    | 0-tcp                                                                                                    |               | 00000 |
|                    | 1-udp                                                                                                    |               |       |
| DC09 CRYPTAGE      | 0-désactivé                                                                                                    |               |       |
|                    | 2-clé 192 bits                                                                                                    |               |       |
|                    | 3-clé 256 bits                                                                                                    |               |       |
| DC09 CLE CRYPTAGE  |                                                                                                    |               |       |
| PARM ZONE HEURE    | U=-12:00, 1=-11:00, 2=-10:00, 3=-9:00, 4=-8:00, 5=-7:00, 6                                                                                                    | =-            |       |
|                    | 0:00, 7=-5:00, 8=-4:30, 9=-4:00, 10=-3:30, 11=-3:00, 12=-2:00, 12=-1:00, 14=-0:00, 15=-1:00, 16=-1:0, 00, 17=-1:00, 10=-1:00, 10=-1:00                                                                                                    |               |       |
|                    | 2:00, 13=-1:00, 14=+0:00, 15=+1:00, 16=+2:00, 17=+3:00, 18=+2:00, 19=+4:00, 20=+4:20, 21=+5:00, 22=+5:20                                                                                                    |               |       |
|                    | 10-+3:30, 19=+4:00, 20=+4:30, 21=+3:00, 22=+5:30,<br>23=+5:45 24=+6:00 25=+6:30 26-+7:00 27-+9:00                                                                                                    |               |       |
|                    | 23 - 13343, $24 - 70300$ , $23 - 70300$ , $20 - 71300$ , $21 - 70300$ , $21 - 71300$ , $21 - 70300$ , $21 - 703000$ , $21 - 703000$ , $21 - 703000$ , $21 - 703000$ , $21 - 70300$ |               |       |
|                    | 33=+12.00 $34=+13.00$ $35=+14.00$                                                                                                    |               |       |
|                    | 0-désactivé 1-activé                                                                                                    |               |       |
| SUPERVISION IP:min |                                                                                                    |               |       |
| ATTENTE ACQUIT:sec | 05-99 secondes                                                                                                    |               |       |

Figure 5.1: Gestionnaire des communications et des rapports

| Menu Items           | Parameters / Description                                        | Certification | Default       |
|----------------------|-----------------------------------------------------------------|---------------|---------------|
| - CONFIG TRANSM.     |                                                                 |               |               |
| TRANSM. ZN.RETABLI   | 0-aucun rapport                                                 |               | 6             |
| TRANSM ARM TOTAL     | 1-récepteur 1                                                   | FN=1/5/6/7    | 6             |
| TRANSM ARM PARTIEL   | 2-récepteur 2                                                   | FN=1/5/6/7    | 6             |
| TRANSM. DEF.AC TEL   | 3-récepteur 3                                                   |               | 6             |
| TRANSM, DEF.AC DOM   | 4-récepteur 4                                                   |               | 0             |
| TRANSM FTAT SYST     | 5-récept 1 2 3 4                                                | FN=1/5/6/7    | 6             |
| TRANS FTAT SYS DOM   | 6-1(2.3.4secours)                                               |               | 0             |
| TRANSM PANIQUE       | 7-1(2s) + 3(4s)                                                 |               | 0             |
| TRANSM INCENDIE      | 8-récent 1 2                                                    |               | 0             |
|                      | 9-1(2 secours)                                                  |               | 0             |
| PAPPOPT TEST CVCI    | 10-récent 3/                                                    | ENI-1/5/6/7   | 6             |
|                      | 11-3(/ secours)                                                 |               | 0             |
| TANSM TPS EXPIRE m   | 000 = aucune limite de temps 001-255 = 1-255 minutes            | EN=0          | 0             |
| DELAT TPS ENTREE     |                                                                 | SSLEN=30      | 30            |
| AL PANIOUE 2TOUCH    | 0-désactivé                                                     | 001, 211-00   | 1             |
|                      | 1-rannort                                                       |               | 1             |
|                      | 2-cirène                                                        |               | 1             |
| ALONGENCE 2100CH.    | 2 Silene<br>3-tous                                              |               | ł             |
|                      | 5 1005                                                          |               |               |
| PERIODE TEST AUTO    |                                                                 |               |               |
|                      | 0-disable                                                       | EN=1-8        | 8             |
|                      | _ 1-1 H                                                         |               |               |
|                      | 2-2 H                                                           |               |               |
|                      | 3-3 H                                                           |               |               |
| INTERVALLE TEST: h   | 4-4 H                                                           |               |               |
|                      | 5-6 H                                                           |               |               |
|                      | 6-8 H                                                           |               |               |
|                      | 7-12 H                                                          |               |               |
|                      | 8-24 H                                                          |               |               |
| RAPPORT TEST:heure   | 00-23 heures Autres = rapport en temps réel non utilisé         |               | 99            |
| RAPPORT TEST: min    | 00-59 minutes Autres = rapport en temps réel non utilisé        |               | 99            |
|                      | 0.1 modulo in                                                   |               |               |
| DOORLE IN            | 1-2 modulos in                                                  |               | 1             |
|                      |                                                                 |               |               |
| - IP COMMUNICAT.     |                                                                 |               |               |
| ENTREE MODULE No.    | 1,2                                                             |               |               |
| IPV6 MODE            | 0-désactivé 1-activé                                            |               | 0             |
| IPV4 DHCP            | 0-désactivé 1-activé                                            |               | 1             |
| IPV4 ADDRESS         | 0.0.0.0 - 255.255.255.255                                       |               | 0             |
| IPV4 SUBNET MASK     | 0.0.0.0 - 255.255.255.255                                       |               | 255.255.255.0 |
| IPV4 DFLT GATEWAY    | 0.0.0.0 - 255.255.255.255                                       |               | 0             |
| IPV4 DNS SERVER IP   | 0.0.0.0 - 255.255.255.255                                       |               | 0             |
|                      | 0000:0000:0000:0000:0000:0000:0000 -                            |               | 0             |
| IF VO DING SERVER IF | FFFF:FFFF:FFFF:FFFF:FFFF:FFFF:FFFF                              |               | 0             |
| UPNP RENS.           | 0-désactivé 1-activé                                            |               | 1             |
| HTTP NUMERO PORT     | 1-65535                                                         |               | 00080         |
| ARP CA HEU.(SEC)     | 1-600 (secondes)                                                |               | 600           |
| ACCES WEB/USB        | 0-désactivé 1-activé                                            |               | 0             |
| WEB/USB PWD          | caractères imprimables 4-10 ASCII de longueur                   |               | B42V2         |
| UPGRADE LOGICIEL     | 0-désactivé 1-activé                                            |               | 0             |
| MODULE NOMINVIT      | Jusqu'à soixante-trois caractères (lettres, chiffres et tirets) |               |               |
| DESCRIP.UNIT         | caractères imprimables Jusqu'à vingt ASCII                      |               |               |
| TCP/UDP PORT NUM     | 1-65535                                                         |               | 07700         |
| TCP KEEP AL.(SEC)    | 0-65 (secondes)                                                 |               | 45            |
| ALT IPV4 DNS SERVR   | 0.0.0.0 - 255.255.255.255                                       |               | 0             |
|                      | 0000:0000:0000:0000:0000:0000:0000 -                            |               | 0             |
| ALT IPVO DINS SERVR  | FFFF:FFFF:FFFF:FFFF:FFFF:FFFF:FFFF                              |               | 0             |
| ENCRYPTAGE AES       | 0-désactivé 1-activé                                            |               | 0             |
| AES TAILLE CLE       | 1-128 bits 2-192 bits 3-256 morceaux                            |               | 1             |
| AES CLE STRING       | 32 ou 48 ou 64 caractères hexadécimaux                          |               | -             |
| CONNECTE AU CLOUD    | 0-désactivé 1-activé                                            |               | 0             |
|                      | Seulement affichage pour le module 1 deux ontions pour          |               |               |
| CONFIG B450?         | cet article." NON RETURN " OUL CONTINUED "                      |               |               |
|                      | 1-8 nombres                                                     |               |               |
|                      | 0.00 ASCIL caracteres imprimables                               |               |               |
|                      | 0.00 ASCII caracteres imprimables                               |               |               |
| Mt Das As Ds Dt      |                                                                 |               |               |
| INIT PAS AC IS PL    |                                                                 |               |               |

Figure 5.2: Gestionnaire des communications et des rapports (suite)

| Menu Items                                                  | Parameters / Description                         | Certification | Default   |
|-------------------------------------------------------------|--------------------------------------------------|---------------|-----------|
| ACCES A DISTANCE                                            |                                                  |               |           |
| TELEPARAM. ARME                                             | 0-désactivé 1-activé                             |               | :         |
| TELEPARAM. RTC                                              | 0-désactivé 1-activé                             |               | :         |
| TELEPARAM. IP                                               | 0-désactivé 1-activé                             |               |           |
| CODE D'ACCES RPS                                            |                                                  |               | 000000000 |
| -RPC IP/PORT/DHCP                                           |                                                  |               |           |
| ADRESSE IP RPC                                              |                                                  |               |           |
| POLL RPC (1-15H):                                           |                                                  |               | 1!        |
| DOMESTIQUE/RAPPEL                                           |                                                  |               |           |
| CONFIG C/ APPEL                                             | 0-désactivé 1-activé                             |               | (         |
| No DOMESTIQ/RAPPEL                                          |                                                  |               |           |
| APPEL DOMESTIQUE<br>No TEL DOMEST 1-4<br>CHANGER No TEL DOM |                                                  |               |           |
|                                                             |                                                  |               |           |
|                                                             | 0 - 1 a controla na rénand nas à taus los annal  | a antranta    |           |
| NBRE DE SONNERIES                                           | 1-13 = Nombre de sonneries jusqu'à ce que la     | centrale      |           |
|                                                             | réponde.                                         |               |           |
|                                                             | 14 = La centrale est appelé, le téléphone est a  | utorisé à     |           |
|                                                             | sonner deux fois seulement et raccroche. Aprè    | s 8 à 45      |           |
|                                                             | secondes, la centrale est appelée à nouveau et   | t des         |           |
|                                                             | est appelé avant 8 secondes se sont écoulées     | il ne répond  | 1         |
|                                                             | pas à l'appel.                                   |               |           |
|                                                             | 15 = La centrale est appelée, le téléphone est   | autorisé à    |           |
|                                                             | sonner seulement quatre fois et raccroche. Dar   | ns les 45     |           |
|                                                             | secondes, la centrale est appelée à nouveau, il  | l répond à la |           |
|                                                             | première sonnerie et la connexion est établie. ( | Cela empêche  |           |
|                                                             | le repondeur et lax de repondre a rappei.        |               |           |
| ETAT CLOUD MOD1                                             |                                                  |               |           |
| ETAT CLOUD MOD2                                             |                                                  |               |           |
| ID MOD1<br>ID MOD2                                          |                                                  |               |           |
| igure 5.3: Gestionnaire des cor                             | nmunications et des rapports (suite)             |               |           |
|                                                             |                                                  |               |           |
| lenu Items                                                  | Parameters / Description                         | Certification | Default   |
| ONFIG CODE                                                  |                                                  |               |           |
| -CODE UTILISATEUR                                           |                                                  |               |           |
| ENTRER N                                                    | 0                                                |               | 0500      |
| NIV. AUTORITE CODE                                          | 0-code maitre1<br>1-code maître2                 |               | 2580      |
|                                                             | 2-super code                                     |               | 200.      |
|                                                             | 3-code de base                                   |               |           |
|                                                             | 5-code contrainte                                |               |           |
|                                                             | 6-non utilisé                                    |               |           |
| UTIL MACRO AUTORIT                                          |                                                  |               |           |
| CHANGER CODE UTIL.                                          |                                                  |               |           |
|                                                             | presser* 3 sec pour mode AUTO. 9 chimres         | er annareil   |           |
| ID TELECDE: AUTO                                            | RF ID sera détecté                               | or apparen,   |           |
| TELECDE BOUTON3                                             |                                                  |               |           |
|                                                             | 0-non utilise<br>1-commande sortie               |               |           |
|                                                             | 2-armé partiel                                   |               |           |
| CODE INSTALLATEUR                                           |                                                  |               | 1234      |
| TAILLE CODE                                                 |                                                  |               | 2         |
| CODE AUTORISATIONS                                          |                                                  |               |           |
| -REINIT AP PAR UTIL                                         | 0-désactivé 1-activé                             |               | 1         |
| ARM/DESARM INSTAL.                                          | 0-désactivé 1-activé                             |               | 1         |

 REINIT AP PAR UIL
 0-désactivé
 1-activé
 1

 ARM/DESARM INSTAL.
 0-désactivé
 1-activé
 1

 DATE/HEUR.MASTER U
 0-désactivé
 1-activé
 1

 CODE CHANG FORCE
 0-désactivé
 1-activé
 1

 CODE CHANG FORCE
 0-désactivé
 1-activé
 EN=0
 0

 CONFIG MACRO
 1-activé
 1
 1

 ACCES NIVEAU 1
 0-désactivé
 1-activé
 0

 TIMEOUT ENR.MACRO
 0
 60
 0

 PAUSE LECTURE100ms
 03
 03
 03

 CODE MACRO ACTIF
 0-désactivé
 1-activé
 1

Figure 5.4: Config codes

| lenu Items         | Parameters / Description                              | Certification | Default |
|--------------------|-------------------------------------------------------|---------------|---------|
| ONFIG ZONE         |                                                       |               |         |
| AJOUT/SUPPR. ZONE  |                                                       |               |         |
| ENTRER No ZONE 1-8 |                                                       |               |         |
| SEL.MODULE ZONE *  | 0-zone intégrée                                       |               |         |
|                    | 1-zone clavier                                        |               |         |
|                    | 2-zone dx2010                                         |               |         |
|                    | 3-Tout élément RF                                     |               |         |
|                    | 4-RFGB/RF1100E                                        |               |         |
|                    | 5-RFUN/RF3401E                                        |               |         |
|                    | 6-non utilisé                                         |               |         |
| FONC. ZONE 0-15    | 00 Zene institutés 01.10 Destition 1.10               |               | 00      |
| ZNE DANS PART 1-2  | 00 = 20 nutilisee $01-16 = Partition 1-16$            |               | 00      |
|                    | prossor* 2 sos pour mode ALITO 9 shiffros             |               |         |
| ZONE RFID: MANUEL  | piesser 3 sec pour mode A010. 9 chimies               |               |         |
|                    | presser* 3 sec pour mode MANUEL. Declencher appareil, |               |         |
|                    | RF ID sera détecté                                    |               |         |
| -FONC. ZONE 0-15   |                                                       |               |         |
| No FONC.ZONE 00-15 |                                                       |               |         |
| TYPE ZONE          | 00-non utilise                                        |               |         |
|                    | 01-instantané                                         |               |         |
|                    | 02-interieur inst                                     |               |         |
|                    | 03-temporisation1                                     |               |         |
|                    | 04-Interieur (pol                                     |               |         |
|                    | OS-lempo Sonie I                                      |               |         |
|                    | 00-Inter.tp1Sont                                      |               |         |
|                    | 07-temponsationz                                      |               |         |
|                    |                                                       |               |         |
|                    | 10-intór th2corti                                     |               |         |
|                    |                                                       |               |         |
|                    | 12-suiveuse intér                                     |               |         |
|                    | 13-24 bourse                                          |               |         |
|                    | 1/1-clé impulsion                                     |               |         |
|                    | 15-clé maintenue                                      |               |         |
|                    | 16-clé imp narti                                      |               |         |
|                    | 17-clé mpt parti                                      |               |         |
|                    | 18-2/h nanique                                        |               |         |
|                    | 19-24h incendie                                       |               |         |
|                    | 20-2/h incend vér                                     |               |         |
|                    | 21-autosurveill                                       |               |         |
|                    | 22-contact à pêne                                     |               |         |
|                    | 23-défaut externe                                     |               |         |
|                    | 24-alarme technig                                     |               |         |
|                    | 25-reinit                                             |               |         |
|                    | 26-rapport instan                                     |               |         |
| INHIB./ARM.FORCE   | 0-désactivé                                           |               |         |
|                    | 1-armement forcé                                      |               | 0       |
|                    | 2-inhiber                                             | EN=0/2        | 3       |
|                    | 3-tous                                                |               |         |
| CARILLON/SILENCE   | 0-désactivé                                           |               |         |
|                    | 1-al. silencieuse                                     | FN=0/2        | 0       |
|                    | 2-mode carillon                                       |               | 0       |
|                    | J-TOUS<br>00 = désactivé 01-09 impulsions             | EN=0          | 0       |
| BLOCAGE ZONE       | 0-désactivé                                           |               | 0       |
| BEGGAGE LONE       | 1-éiect.apr.1 déc                                     |               |         |
|                    | 2-éject.apr.3 déc                                     | EN=0          | 0       |
|                    | 3-éject.apr.6 déc                                     |               |         |
|                    | 4-durée alarme                                        |               |         |

Figure 5.5: Config zone

| u Items            | Parameters / Description               | Certification | Default  |
|--------------------|----------------------------------------|---------------|----------|
| EOL ZONE           | 0-EOL 2,2K                             |               |          |
|                    | 1-DEOL 2,2K                            |               |          |
|                    | 2-réservé                              |               | 1        |
|                    | 3-NC<br>4-NO                           |               |          |
| TRANSM FTAT ZONE   | 0-aucun rapport                        |               |          |
|                    | 1-récepteur 1                          |               |          |
|                    | 2-récepteur 2                          |               |          |
|                    | 3-récepteur 3                          |               |          |
|                    | 4-récepteur 4                          |               |          |
|                    | 5-récept. 1.2.3.4                      |               |          |
|                    | 6-1(2.3.4secours)                      | EN=1/5/6/7    | 6        |
|                    | 7-1(2s) + 3(4s)                        |               |          |
|                    | 8-récent 1.2                           |               |          |
|                    | 9-1(2 secours)                         |               |          |
|                    | 10-récept. 3.4                         |               |          |
|                    | 11-3(4 secours)                        |               |          |
| N VERIF/TRAVERSEE  | 0-désactivé                            |               |          |
|                    | 1-rap.al.non vér.                      |               | <i>.</i> |
|                    | 2-traversée zone                       | EN=0          | U        |
|                    | 3-tous                                 |               |          |
| APPEL ZONE DOMEST  | 0-aucun rapport                        |               | C        |
|                    | 1-destinataire 1                       |               |          |
|                    | 2-destinataire 2                       |               |          |
|                    | 3-destinataire 3                       |               |          |
|                    | 4-destinataire 4                       |               |          |
|                    | 5-destinat.1-4                         |               |          |
|                    | 6-d1(2,3,4secour)                      |               |          |
|                    | 7-d1(3s) + d3(4s)                      |               |          |
|                    | 8-destinat.1-2                         |               |          |
|                    | 9-d1(2 secour)                         |               |          |
|                    | 10-destinat.3-4                        |               |          |
|                    | 11-d3(4 secour)                        |               |          |
| ZONE ALARM CLAV    | 0-désactivé 1-activé                   |               | C        |
| TROUBLE DOM EN     | 0-désactivé 1-activé                   |               | 1        |
| TEMPS DETECT.100ms |                                        |               | 3        |
| COMPTE IMPULSIONS  | 0 = désactivé 1 - 999 secondes = Durée | EN=0          | 60       |
| CROSS TIMER        |                                        |               | 60       |

Figure 5.6: Config zone (suite)

| nu Items            | Parameters / Description                             | Certification | Default |
|---------------------|------------------------------------------------------|---------------|---------|
| NFIG CLAV/PART      |                                                      |               |         |
| - PARTITION CLAVIER |                                                      |               |         |
| No CLAVIER 1-4      |                                                      |               |         |
| PART.CLAV. 0-2/99   | 01-16 00 = Maître 99 = Inutilisé                     |               |         |
| TEMPO PARTITION     |                                                      |               |         |
| No PARTITION 1-2    |                                                      |               |         |
| TEMPO SORTIE: sec   |                                                      |               | 45      |
| TEMPO ENTREE: sec   |                                                      | EN=45         | 30      |
| TEMPO ENTREE2: (s)  |                                                      |               | 30      |
| SONOR: MULTI PAR *  | tempo ent(stay)                                      |               | Oui     |
|                     | tempo sort(stay)                                     |               | Oui     |
|                     | heu. ent(sty)mst                                     |               | Oui     |
|                     | heu.sort(sty)mst                                     |               | Oui     |
|                     | tempo ent(away)                                      |               | Oui     |
|                     | tempo sort(away)                                     |               | Oui     |
|                     | tempo iin(awy)mst                                    |               | Oui     |
|                     | tempo srt(awy)mst                                    |               | Oui     |
| PARTITION COMMUNE   | 00-aucune                                            |               |         |
|                     | 01-suivre part.2                                     |               |         |
|                     | 02-suivre part2-3                                    |               |         |
|                     | 03-suivre part2-4                                    |               |         |
|                     | 04-suivre part2-5                                    |               |         |
|                     | 05-suivre part2-6                                    |               |         |
|                     | 00-Sulve part2-7                                     |               |         |
|                     | 07-Sume part2-0                                      |               | 0       |
|                     | 09-suivre pa 2-10                                    |               |         |
|                     | 10-suivre pa 2-11                                    |               |         |
|                     | 11-suivre pa.2-12                                    |               |         |
|                     | 12-suivre pa.2-13                                    |               |         |
|                     | 13-suivre pa.2-14                                    |               |         |
|                     | 14-suivre pa.2-15                                    |               |         |
|                     | 15-suivre pa.2-16                                    |               |         |
| INDICATION CLAVIER  |                                                      |               |         |
| TON.ALARME CLAVIER  | 0-désactivé 1-activé                                 |               | 1       |
| INDIC ALARM ACTIVE  | 0-desactiv                                           |               | 3       |
|                     | 1-Arm mode stay                                      | FN=0/1        |         |
|                     | 2-Arm mode away                                      | ,_            |         |
|                     | 3-tout arm                                           |               | 1       |
| IEMP ENTR.BL ACT.   | U-desactive I-active                                 |               | 1       |
| CLA LED EXP: Sec    | 01-99  Sec,  00 = 100 0015                           |               | 0       |
| CLA MAII LED ACI    | 1- zone 1 armé                                       | _             | 2       |
|                     | 2- zone 1 flash                                      | -             |         |
|                     | 3-tout armé                                          | -             |         |
|                     | 4-Zone 1 armé ex                                     | _             |         |
|                     | 5-Zonz 1 flh ex                                      |               |         |
|                     | 6-tout armé ex                                       |               |         |
| CLA MAIT TONAL ALA  | 0-désactivé 1-activé                                 |               | 1       |
| CLA MAIT REST: sec  | 00-99, 00 = toujours                                 |               | 60      |
| BLOCAGE CLAVIER     |                                                      |               |         |
| SUIVRE EN STANDARD  | 0-désactivé 1-activé                                 | EN=1?         | 0       |
|                     | 0-15, valable uniquement lorsque" SUIVRE EN STANDARD | EN 102        | 10      |
| IND ESSAIS CLAVIER  | "est désactivée                                      | EN=10?        | 10      |

Figure 5.7: Gestionnaire du clavier et des partitions

| tems                              | Parameters / Description                                               | Certification | Default |
|-----------------------------------|------------------------------------------------------------------------|---------------|---------|
| G SYSTEME                         |                                                                        |               |         |
| ONFIG FONCTION 1                  |                                                                        |               |         |
| DATE/HEURE                        |                                                                        |               |         |
| CHANGER DATE/HEURE<br>OPTIONS DST |                                                                        |               | 0       |
| - 0-dsecativ                      |                                                                        |               |         |
| — 1 euro                          |                                                                        |               |         |
| 2-bresil                          |                                                                        |               |         |
|                                   |                                                                        |               |         |
|                                   |                                                                        |               |         |
| 4-usa/mexique                     | Démorrage permanent / arrêt à 1 h                                      |               |         |
| - 5 personnaliser                 | Demarrage permanent / arret a 1 h                                      |               |         |
| DEBUIDSI                          | 1- Japvier 2-Eevrier 3-Mars 4-Avril 5-Mai 6- Juin 7- Juille            | +             |         |
| MOIS                              | 8=Aout,9=Septembre,10=Octobre,11=Novembre,12=Dec                       | em            |         |
| NOMBRES ORDINAUX                  | 1=1er.2=2e.3=3e .4=4e.5=demier                                         |               |         |
|                                   | 1=Lundi,2=Mardi,3=Mercredi,4=Jeudi,5=Vendredi                          |               |         |
|                                   | 6=Samedi,7=Dimanche                                                    |               |         |
| -STOP DST                         | 1 - Innior 9 - Envior 9 - Marc 4 - Avril 5 - Mail C - Mail 7 - Mail    | •             |         |
| MOIS                              | 1=Janvier, 2=Fevrier, 3=Mars, 4=Avril, 5=Mai, 6=Juin, 7=Juille         | et and        |         |
| WOB                               | bre                                                                    | 5111          |         |
| NOMBRES ORDINAUX                  | 1=1er.2=2e.3=3e .4=4e.5=dernier                                        |               |         |
|                                   | 1=Lundi,2=Mardi,3=Mercredi,4=Jeudi,5=Vendredi                          |               |         |
| SOON DE SEMAINE                   | 6=Samedi,7=Dimanche                                                    |               |         |
| CONFIG DEFAUT                     |                                                                        |               |         |
| TON. DEFAUT CLAV.                 | 0-désactivé 1-activé                                                   |               | 1       |
| DEFAUT DATE/HEURE                 | 0-98 minutes 99 = desactive                                            | FN=1          | 60      |
| INTER.TST BATTERIE                | 0 = désactivé 1-15 minutes                                             | EN=15         | 15      |
| SUPERV. LIGNE TEL                 | 0-désactivé 1-activé                                                   | EN=1          | 0       |
| SUPERV. SIRENE                    | 0-desactive                                                            |               |         |
|                                   | 2-PO2 activé                                                           | EN=3          | 0       |
|                                   | 3-PO2+3 activé                                                         | EN-0          | 1       |
|                                   |                                                                        |               |         |
|                                   | 0-desactive 1-active                                                   |               | 0       |
|                                   |                                                                        |               |         |
| DEF. ARM. FORCE/AP                | U-desactivé 1-activé                                                   | EN=0          | 1       |
| NBRE EVENEMENTS                   | 3 - 10 comptage des événements identiques jusq'au<br>prochain armement | EN=3-10       | 10      |
| VERSION LANGUE                    | 1-EN 6-PL 9TR 10HU                                                     |               |         |
|                                   | 2-DE 4-FR 5-PT 7NL                                                     |               |         |
|                                   | 1-EN 3-ES 6-PL 8SE<br>1-EN 3-ES 4-FR 5PT                               |               |         |
|                                   | _11-IT 12-EL                                                           |               |         |
| AL.CLAV. 2 TOUCHES                | 0-désactivé 1-activé                                                   | EN=0          | 1       |
| INDIC.AP.SYSTEME                  |                                                                        |               |         |
| TOUT ARME AP SYST.                | 0 = Partition 1, 1 = tous Partitions                                   |               |         |
| INHIB.AP.DBLE EOL                 | U-désactivé 1-activé                                                   | EN=2          | 2       |
|                                   | 1 - 9999 X100IIIS                                                      | EIN= :        | 3       |
| No PARTITION 1-2                  |                                                                        |               |         |
| NOM PART.                         |                                                                        |               |         |
|                                   |                                                                        |               |         |
| MES.VOCAL /DEFAUT                 | MES.VOC.P.DEFT OUI                                                     |               |         |
| R FONCTION                        |                                                                        |               |         |
| -ANALYSE DEFAUTS                  |                                                                        |               |         |
| VERSION FIRMWARE                  |                                                                        |               |         |
|                                   | BET CONF LISINE OUI                                                    |               |         |
| ITIG. USINE                       | RET.CONF.USINE:NON                                                     |               |         |
| TION PAD DEFAUT                   | 0-désactivé 1-activé                                                   |               | 1       |
|                                   |                                                                        |               |         |

Figure 5.8: Gestionnaire du système

| enu Items          | Parameters / Description                     | Certification   | Default |
|--------------------|----------------------------------------------|-----------------|---------|
| ONFIG SORTIE       |                                              |                 |         |
| - CONFIG SORTIE    |                                              |                 |         |
| ENTRER No SORTIE   |                                              |                 |         |
| SORTIE EVENT TYPE1 | 00-inutilisé<br>01-désarmé                   |                 |         |
|                    | 02-arme<br>03-alarme système                 |                 |         |
|                    | 04-al.sys.son+sii<br>05-sir ext absent       |                 |         |
|                    | 06-sir.ext.présen                            |                 |         |
|                    | 07-sirène interne                            |                 |         |
|                    | 08-sir.int.autosv                            |                 |         |
|                    | 09-tempo entr/sor                            |                 |         |
|                    | 10-défaut RIC                                |                 |         |
|                    | 11-defaut alim AC                            |                 |         |
|                    | 12-uelaul Dal.                               |                 |         |
|                    | 14-défaut ext.                               |                 |         |
|                    | 15-tous défauts                              |                 |         |
|                    | 16-alarme incendi                            |                 |         |
|                    | 17-reinit incendi                            |                 |         |
|                    | 18-armé absent                               |                 | Ę       |
|                    | 19-arné présent                              |                 |         |
|                    | 20-reinitialiser                             |                 |         |
|                    | 21-suivre év zone                            |                 |         |
|                    | 22-RFlouche porte                            |                 |         |
|                    | 20-Arillon                                   |                 |         |
|                    | 25-alarme vérifié                            |                 |         |
|                    | 26-al.non.vérifié                            |                 |         |
|                    | 27-al. technique                             |                 |         |
|                    | 28-zone inhibée                              |                 |         |
|                    | 29-prêt à armer                              |                 |         |
|                    | 30-Test détecteur                            |                 |         |
|                    | 31-24 heures                                 |                 |         |
|                    | 32-alarme panique                            |                 |         |
|                    | 33-alarme urgence                            |                 |         |
|                    | 34-11 del allin.<br>35-suivre zone           |                 |         |
|                    | 36-calendrier                                |                 |         |
| SORTIE PART/ZONE 1 | 00 = aucune/tous partition/s 01-16 partition | 1-16            |         |
| SORTIE MODE 1      | 0-continue                                   |                 |         |
|                    | 1-impulsion                                  |                 |         |
|                    | 2-continu inversé                            |                 |         |
| SORTIE TIME 1: sec | 00 - 99 = 0 - 99 minutes Durée principale p  | our les sorties |         |
| SORTIE EVENT TYPE2 | Sortie evenements TYPE1                      | 1 16            | (       |
| SORTIE PARI/ZONE 2 |                                              | 1-10            |         |
| SORTIE MODE 2      | 1-impulsion                                  |                 | (       |
|                    | 2-continu inversé                            |                 |         |
| SORTIE HEUR 2: sec | 00 - 99 = 0 - 99 minutes Durée principale p  | our les sorties |         |
| SORTIE EVENT TYPE3 | Sortie évènements TYPE1                      |                 | (       |
| SORTIE PART/ZONE 3 | 00 = aucune/tous partition/s 01-16 partition | 1-16            | (       |
| SORTIE MODE 3      | 0-continue                                   |                 |         |
|                    | 1-impulsion                                  |                 | (       |
|                    | 2-continu inverse                            |                 |         |
| SURILE HIMES: SEC  | 00 - 99 = 0 - 99 minutes Duree principale p  | our les sorties | 000     |
| - CONFIG SIRENE    |                                              |                 |         |
| DUREE SIRENE: min  | 00 - 99 = 0 - 99 minutes Durée principale p  | our les sorties | 00      |
| BIP SIRENE ACTIF   | 0-désactivé 1-activé                         |                 | 1       |
|                    | U-desactive 1-active                         |                 | 1       |
| ARRETSIKENTOUCHE   | U-desactive 1-active                         |                 | 1       |

Figure 5.9: Gestionnaire sorties

| Menu Items                                                                             | Parameters / Description                                                                                                 | Certification | Default |
|----------------------------------------------------------------------------------------|----------------------------------------------------------------------------------------------------|---------------|---------|
| CONFIG RF                                                                              |                                                                                                    |               |         |
| -CONFIG PARA. RF                                                                       |                                                                                                    |               |         |
| ELEMENT RF                                                                             | 0-désactivé 1-activé                                                                                                    |               | 0       |
|                                                                                        | 0-désactivé<br>1-20min<br>2-1h<br>3-2,5h<br>4-4h<br>5-12h<br>6-24h                                                       | EN=1          | 4       |
| DETECT BROUILLAGE                                                                      | 00 - 15 00 = désactivé, 01 = plus sensible                                                                               |               | 12      |
| RAPPEL PILE BASSE                                                                      | 0-désactivé<br>1-4h<br>2-24h                                                                                             |               | 2       |
| -CONFIRM.ARM.SIREN                                                                     | 0-désactivé 1-activé                                                                                                    |               | 1       |
| ALARME PANIQ. RF                                                                       | 0-aucune alarme<br>1-alarme silenc.<br>2-al.non.silenc.                                                                  |               | 2       |
| RF Z MANQUANTE =AL                                                                     | 0-désactivé 1-activé                                                                                                    | EN=0          | 1       |
| GESTION ELEMTS RF  REPETEUR RF  No REPETEUR 1-8:  D REPETEUR: AUTO  ID REPETEUR:MANUEL | presser* 3 sec pour mode AUTO. 9 chiffres<br>presser* 3 sec pour mode MANUEL. Déclencher appareil,<br>RF ID sera détecté |               |         |
| DIAG.DETECTEUR RF<br>No ZONE RF (1-64):                                                |                                                                                                    |               |         |
|                                                                                        |                                                                                                    |               | -       |
| EFF.TOUS ELEMTS RF                                                                     | EFFACEM.CONFIRME<br>EFFACEM.ANNULE                                                                                       |               |         |
| Figure 5.10: Config RF                                                                 |                                                                                                    |               |         |
| Menu Items                                                                             | Parameters / Description                                                                                                 | Certification | Default |
| CONFIG ADRESSE/CLE                                                                     |                                                                                                    |               |         |
| -PROGRAM. ADRESSE                                                                      | pour les adresses voir notice d'installation                                                                             |               |         |
| COPIER -> CENTRALE                                                                     | Copier les données de la clé de paramétrage (bleue vers la centrale.                                                     | )             |         |

COPIER -> CLE Copier les données de la centrale vers la clé de paramétrage (bleue).

Figure 5.11: Programmation d'adresses et de clés

### 5.4.2 Réglage de la date et de l'heure

Après la mise sous tension du système, la date et l'heure doivent être paramétrées. À défaut, le système affiche une erreur.

- 1. Assurez-vous que le système est désarmé (les voyants STAY et AWAY sont désactivés).
- Entrez le code installateur [1234] + [51] et appuyez sur [\*] pour accéder à CHANGER DATE/HEURE.
- 3. Entrez la date et l'heure actuelles à l'aide des touches numériques, puis appuyez sur [-] pour enregistrer les données et sortir du mode de programmation.
- ✓ La date et l'heure sont définies.

#### 5.4.3 Suppression d'une zone

Les zones 1 à 8 sont activées par défaut. Le type de la zone 1 est définie par défaut sur **03temporisation1** et celui des zones 2 à 8 sur **01-instantané**. Pour supprimer une zone, suivez la procédure ci-dessous.

- 1. Entrez le code installateur [1234] + [958] et appuyez sur [#].
- 2. Sélectionnez **3 CONFIG ZONE** et appuyez sur [#].
- 3. Sélectionnez AJOUT/SUPPR. ZONE et appuyez sur [#].
  - Le système affiche l'élément de menu suivant : ENTRER No ZONE
- 4. Entrez le numéro de la zone que vous voulez supprimer (1, par exemple) et appuyez sur [#].

Le système affiche l'élément de menu suivant : SEL.MODULE ZONE.

5. Sélectionnez le module de zone approprié (la valeur par défaut est **0-zone intégrée**) et appuyez sur [#].

Le système affiche l'élément de menu suivant : FONC. ZONE.

- Entrez 00 pour la fonction de zone **00-non utilisé** et appuyez sur [#].
   Le système affiche l'élément de menu suivant : **ZNE DANS PART**. Il n'est pas nécessaire d'accéder aux éléments du menu suivant pour supprimer une zone.
- 7. Appuyez quatre fois sur [-] pour accéder au menu **EXIT PROG. +SAVE**.
- 8. Appuyez sur [#] pour enregistrer les données et quitter le mode programmation.
- ✓ La zone sélectionnée est supprimée (la zone 1, par exemple).

#### 5.4.4 Activation du récepteur radio pour la communication radio

- 1. Entrez le code installateur [1234] + [958] et appuyez sur [#].
- 2. Sélectionnez 7 CONFIG RF et appuyez sur [#].
- 3. Sélectionnez **CONFIG PARA. RF** et appuyez sur [#].
- 4. Sélectionnez **ELEMENT RF** et appuyez sur [#].
- 5. Sélectionnez **1-activé** et appuyez sur [#].
- 6. Appuyez sur [#] pour confirmer.
- 7. Appuyez trois fois sur [-] pour accéder au menu EXIT PROG. +SAVE.
- 8. Appuyez sur [#] pour enregistrer les données et quitter le mode programmation.
- ✓ Le récepteur radio pour la communication sans fil est activé.

#### 5.4.5 Configuration d'une zone pour un dispositif radio

- 1. Entrez le code installateur [1234] + [958] et appuyez sur [#].
- 2. Sélectionnez **3 CONFIG ZONE** et appuyez sur [#].
- Sélectionnez AJOUT/SUPPR. ZONE et appuyez sur [#].
   Le système affiche l'élément de menu suivant : ENTRER No ZONE
- Entrez le numéro de la zone à laquelle affecter le dispositif radio, puis appuyez sur [#].
   Le système affiche l'élément de menu suivant : SEL.MODULE ZONE.
- Sélectionnez le module de zone approprié en fonction du dispositif radio : Pour RFUN / RF3401E (Entrée de zone uniquement), sélectionnez 5-RFUN/RF3401E Pour RFGB / RF1100E (Détecteur de bris de verre), sélectionnez 4-RFGB/RF1100E Pour tous les autres dispositifs radio (Entrée de zone uniquement), sélectionnez 3-Tout élément RF
- Appuyez sur [#] pour confirmer.

Le système affiche l'élément de menu suivant : FONC. ZONE.

- Entrez 01 pour la fonction de zone 01-instantané et appuyez sur [#]. Le système affiche l'élément de menu suivant : ZNE DANS PART.
- Entrez le numéro de la partition que vous voulez affecter à cette zone, puis appuyez sur [#].

Le système affiche l'élément de menu suivant : ZONE RFID: MANUEL.

9. Entrez l'identifiant radio manuellement (9 chiffres).

Ou

Maintenez la touche [\*] enfoncée pendant trois secondes pour passer au menu **ZONE RFID: AUTO**.

Déclenchez le dispositif radio pour donner l'alarme une fois.

L'identifiant radio est saisi automatiquement.

10. Appuyez sur [#] pour confirmer.

Le système affiche ENTRER NOM ZONE [a].

- Saisissez un nom de zone et appuyez sur [#] pour confirmer. Le système affiche à nouveau ENTRER N° ZONE.
- 12. Appuyez quatre fois sur [-] pour accéder au menu **EXIT PROG. +SAVE**.
- 13. Appuyez sur [#] pour enregistrer les données et quitter le mode programmation.
- ✓ La zone sélectionnée est configurée pour un dispositif radio.
- Testez les zones une fois la programmation terminée. Déclenchez la zone et vérifiez si le clavier indique que la zone est ouverte.

## 5.5 Connexion de la centrale AMAX à un PC

#### Logiciel de paramétrage à distance A-Link Plus

Le système AMAX peut être accessible et programmé via le logiciel de paramétrage à distance A-Link Plus. Toutes les informations sur la centrale et sur le statut sont accessibles et il est possible d'opérer la centrale AMAX depuis un point d'accès à distance.

A-Link Plus peut se connecter à la centrale AMAX via USB, IP ou modem.

 Pour plus d'informations sur la connexion via IP ou modem, reportez-vous au manuel d'installation AMAX.

#### **Remarque!**

Ce manuel explique comment établir une connexion à A-Link Plus. La programmation de la centrale AMAX via A-Link Plus est décrite dans l'aide en ligne A-Link Plus pour AMAX.

#### 5.5.1 Conditions requises pour la connexion

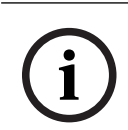

#### Remarque!

Le présent manuel décrit la configuration avec le logiciel A-Link Plus et la version V 1.5 ou ultérieure du firmware. Si vous utilisez une version de firmware plus ancienne, adressez-vous à votre contact Bosch local.

#### Pour préparer une connexion

- Sélectionnez Client -> Nouveau client. L'onglet Informations sur le client s'ouvre.
- 2. Sous Numéro client, entrez un nombre.
- 3. Sélectionnez l'onglet **Configuration de la centrale**.
- 4. Sous Control Panel Series, sélectionnez AMAX.
- 5. Sous Modèle, sélectionnez le modèle de votre centrale.
- Uniquement pour les centrales AMAX version 1.4 et antérieure : Sélectionnez
   Communication et rapport -> Config Récepteur.
- Uniquement pour les centrales AMAX version 1.4 et antérieure : Dans la colonne Récepteur 1 et la ligne Numéro d'abonné, entrez la valeur qui est actuellement programmée sur votre centrale AMAX en tant que récepteur 1.
- 8. Sélectionnez Communication et rapport -> Accès distant -> Code d'automatisation.
- 9. Entrez la valeur qui est actuellement programmée sur votre centrale AMAX comme code d'accès RPS.
- 10. Sélectionnez Config codes -> code installateur.
- 11. Entrez la valeur qui est actuellement programmée sur votre centrale AMAX comme code installateur.

### 5.5.2 Établir une connexion

#### Pour effectuer une connexion via le port USB

- 1. Banchez une extrémité du câble USB sur le port USB de la carte mère de la centrale AMAX et l'autre extrémité dans le port USB de votre ordinateur.
- 2. Dans A-Link Plus, sélectionnez l'onglet Lier.
- 3. Sous Modèle de communication, sélectionnez Connex directe.
- 4. Cliquez sur **Connexion**.
- ✓ La centrale AMAX est maintenant connectée à l'ordinateur.

# 6 Caractéristiques techniques

### Caractéristiques électriques

|                                                                                     | AMAX 2100                                                                                                    | AMAX 3000 | AMAX 3000<br>BE                                                                                                    | AMAX 4000                                                                                                    |
|-------------------------------------------------------------------------------------|----------------------------------------------------------------------------------------------------|-----------|----------------------------------------------------------------------------------------------------|----------------------------------------------------------------------------------------------------|
| Type d'alimentation                                                                 | EN = A                                                                                                    | 1         |                                                                                                    |                                                                                                    |
| Courant de repos maximum<br>en mA de la carte à circuits<br>imprimés de la centrale | 100                                                                                                    |           |                                                                                                    |                                                                                                    |
| Transformateur                                                                      |                                                                                                    |           |                                                                                                    |                                                                                                    |
| Entrée du transformateur en Vca                                                     | 230                                                                                                    |           |                                                                                                    |                                                                                                    |
| Sortie du transformateur en Vca                                                     | 18                                                                                                    |           |                                                                                                    |                                                                                                    |
| Alimentation secteur du<br>transformateur en VA                                     | 20                                                                                                    |           | 50                                                                                                    |                                                                                                    |
| Fusible du transformateur en<br>mA                                                  | 500                                                                                                    |           | 1000                                                                                                    |                                                                                                    |
| Entrée secteur                                                                      |                                                                                                    |           |                                                                                                    |                                                                                                    |
| Tension de fonctionnement<br>minimum en Vcc                                         | 195                                                                                                    |           |                                                                                                    |                                                                                                    |
| Tension de fonctionnement<br>minimum en Vcc                                         | 253                                                                                                    |           |                                                                                                    |                                                                                                    |
| Fréquence de ligne en Hz                                                            | 50                                                                                                    |           |                                                                                                    |                                                                                                    |
| Sortie CC                                                                           |                                                                                                    |           |                                                                                                    |                                                                                                    |
| Courant maximum de la sortie<br>CC pour tous les composants<br>en mA                | 1100                                                                                                    |           | 2000                                                                                                    |                                                                                                    |
| Courant maximum de la sortie<br>CC pour tous les composants :<br>selon la batterie  | <ul> <li>Batterie 7 Ah 12 h en veille (recharge de la batterie à 80% en 72 h) = 550 mA</li> <li>Batterie 7 Ah 36 h en veille + courant d'alarme 500 mA</li> <li>15 min (recharge de la batterie à 80 % en 72 h) = 150 mA</li> </ul> |           | e la batterie à<br>alarme 500 mA<br>en 72 h) =                                                                                                    |                                                                                                    |
|                                                                                     |                                                                                                    |           | <ul> <li>Batterie 1<br/>veille (rec<br/>batterie à<br/>= 1500 m.</li> <li>Batterie 1<br/>veille (rec<br/>batterie à<br/>= 480 mA</li> <li>Batterie 1<br/>veille + cc<br/>d'alarme 1</li> </ul> | 8 Ah 12 h en<br>harge de la<br>80% en 72 h)<br>A<br>8 Ah 36 h en<br>harge de la<br>80% en 24 h)<br>8 Ah 36 h en<br>purant |

|                                                                                  | AMAX 2100                  | AMAX 3000 | AMAX 3000<br>BE                        | AMAX 4000                                                      |  |
|----------------------------------------------------------------------------------|----------------------------|-----------|----------------------------------------|----------------------------------------------------------------|--|
|                                                                                  |                            |           | 15 min (re<br>batterie à<br>24 h) = 40 | 15 min (recharge de la<br>batterie à 80 % en<br>24 h) = 400 mA |  |
| Sortie aux 1/2                                                                   | I                          |           | 1                                      |                                                                |  |
| Tension de sortie aux 1/2                                                        | +12V / terre               |           |                                        |                                                                |  |
| Tension de sortie nominale aux<br>1/2 avec alimentation<br>secteur en Vcc        | 13.8 (+3% / -5%)           |           |                                        |                                                                |  |
| Sortie aux 1/2 VPP max. en mV                                                    | 675                        |           |                                        |                                                                |  |
| Plage de tensions de sortie aux<br>1/2 avec alimentation<br>secteur en Vcc       | 12.82 - 13.9               |           | 13.11 - 14.2                           |                                                                |  |
| Courant de sortie aux 1/2 en mA<br>à 25 °C                                       | 500                        |           | 900                                    |                                                                |  |
| Sorties                                                                          |                            |           |                                        |                                                                |  |
| Courant de sortie supervisé<br>maximum PO -1/PO -2 en mA                         | 500                        |           |                                        |                                                                |  |
| Courant maximum PO -3 en mA                                                      | 100                        |           |                                        |                                                                |  |
| Courant maximum PO +3/PO +4<br>en mA (+12V)                                      |                            |           | 750                                    |                                                                |  |
| Courant maximum PO -5<br>Watchdog en mA                                          |                            |           | 100                                    |                                                                |  |
| Bus option                                                                       |                            |           |                                        |                                                                |  |
| Tension de sortie nominale du<br>bus option avec alimentation<br>secteur en Vcc  | 13.8 (+3% / -5%)           |           |                                        |                                                                |  |
| Plage de tensions de sortie du<br>bus option avec alimentation<br>secteur en Vcc | 13.11 - 14.2               |           |                                        |                                                                |  |
| Tension maximale du bus option<br>1 en mA à 25 °C                                | 500                        |           | 900                                    |                                                                |  |
| Tension maximale du bus option<br>2 en mA à 25 °C                                |                            |           | 900                                    |                                                                |  |
| Batterie                                                                         | ·                          |           | ·                                      |                                                                |  |
| Type de batterie                                                                 | 12 V / 7 Ah<br>Bosch D 126 |           | 12 V / 7Ah / 12<br>Bosch IPS-BAT       | 2 V / 18 Ah<br>12V-18AH                                        |  |
| Batterie faible en Vcc                                                           | inférieur à 11,0           |           |                                        |                                                                |  |

AMAX 4000

AMAX 3000

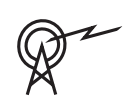

|                                           |      |                                 | BE              |            |
|-------------------------------------------|------|---------------------------------|-----------------|------------|
| Tension minimale de la batterie<br>en Vcc | 10.8 |                                 |                 |            |
| Bandes de fréquences de fonctionnement    |      | Niveau de puiss<br>radio        | ance pour les é | quipements |
| GSM900                                    |      | Classe 4 (2 W) - GPRS classe 33 |                 | 3          |
| GSM1800                                   |      | Classe 1 (1 W) - GPRS classe 33 |                 | 3          |
| UMTS2100                                  |      | Classe 3 (0,25 W)               |                 |            |

AMAX 2100

AMAX 3000

#### **Caractéristiques électriques : claviers**

|                                             | IUI-AMAX4-<br>TEXT (clavier<br>texte LCD) | IUI-AMAX3-<br>LED16<br>(clavier à LED<br>16 zones) | IUI-AMAX3-<br>LED8 (clavier<br>à LED<br>8 zones) | IUI-AMAX-<br>LCD8 (clavier<br>LCD 8 zones) |
|---------------------------------------------|-------------------------------------------|----------------------------------------------------|--------------------------------------------------|--------------------------------------------|
| Tension de fonctionnement<br>minimum en Vcc | 10.8                                      |                                                    |                                                  |                                            |
| Tension de fonctionnement<br>minimum en Vcc | 13.8                                      |                                                    |                                                  | 14.1                                       |
| Consommation de courant<br>standard en mA   | 31                                        |                                                    |                                                  | 75                                         |
| Consommation de courant<br>maximale en mA   | 100                                       |                                                    | 60                                               | 100                                        |

#### Caractéristiques mécaniques

|                                | AMAX 2100                                                                                             | AMAX 3000 | AMAX 3000<br>BE   | AMAX 4000 |
|--------------------------------|----------------------------------------------------------------------------------------------------|-----------|-------------------|-----------|
| Dimensions en cm (H x I x P)   | 26.0 x 28.0 x 8.35                                                                                    |           | 37.5 x 32.2 x 8.8 |           |
| Poids en g                     | 1950                                                                                                  |           | 4700              |           |
| Fonctionnalités de la centrale |                                                                                                    |           |                   |           |
| Nombre de zones                | 8                                                                                                    | 32        |                   | 64        |
| Nombre de zones intégrées      | 8                                                                                                    | 16        |                   |           |
| Nombre d'utilisateurs          | 64                                                                                                    | 128 250   |                   | 250       |
| Nombre d'événements            | 256 événements horodatés<br>256 événements horodatés EN<br>256 événements de retransmission horodatés |           |                   |           |
| Variations des codes PIN       | 1000000                                                                                               |           |                   |           |
| lombre de dispositifs          |                                                                                                    |           |                   |           |
| Nombre de pavés numériques     | 4 8 16                                                                                                |           | 16                |           |
| Nombre de modules DX 2010      |                                                                                                    | 3         |                   | 6         |

|                                                      | AMAX 2100                                                                                                    | AMAX 3000     | AMAX 3000<br>BE                                                           | AMAX 4000 |
|------------------------------------------------------|----------------------------------------------------------------------------------------------------|---------------|---------------------------------------------------------------------------|-----------|
| Nombre de modules DX 3010                            | 1                                                                                                    | 2             |                                                                           |           |
| Nombre de modules GPRS :<br>B450-M avec B442 ou B443 | Jusqu'à 2 modules GPRS différents, chaque module ne<br>peut être connecté qu'une fois.                                                                                                    |               |                                                                           |           |
| Nombre de modules IP : B426-<br>M, B450-M            | 2 (1 si l'un des modules GPRS ci-dessus est connecté, 0 si<br>deux des modules GPRS ci-dessus sont connectés)                                                                                         |               |                                                                           |           |
| Nombre de récepteurs radio                           | -                                                                                                    | - 1           |                                                                           |           |
| Nombre de répéteurs radio                            | -                                                                                                    | DSRF = 0, RAD | 010N = 8                                                                  |           |
| Nombre de détecteur s radio                          | -                                                                                                    | 32            |                                                                           | 64        |
| Nombre de télécommande radio                         | -                                                                                                    | DSRF = 24, RA | DION = 128                                                                |           |
| Zones                                                |                                                                                                    |               |                                                                           |           |
| Zone 1                                               | Points en simple ou double<br>résistance (fin de ligne<br>2,2 KΩ)Gère 2 zones de détec<br>incendie câblées ou 2<br>en simple ou double (f<br>ligne 2,2 kΩ)<br>NF, NO                                  |               | de détection<br>es ou 2 points<br>louble (fin de                          |           |
| Zone 2 – 16 COM                                      | 7 points en simple ou double (fin de ligne       15 points en simple ou         2,2 KΩ)       simple ou         NF, NO       double (fin de ligne         2,2 KΩ)       R         NF, NO       NF, NO |               | 15 points en<br>simple ou<br>double (fin<br>de ligne<br>2,2 KΩ)<br>NF, NO |           |
| Autoprotection                                       | Entrée d'autoprotection du coffret (ne réduit pas la capacité du nombre de points)                                                                                                    |               |                                                                           |           |
| Bus option                                           |                                                                                                    |               |                                                                           |           |
| Dimensions en mm                                     | 4 fils, Ø 0,6 – 1,2                                                                                                    |               |                                                                           |           |
| Longueur maximale du câble                           | 200 (entre la centrale et le pavé numérique le plus éloigné)                                                                                                    |               |                                                                           |           |
| Longueur maximale du bus en m                        | 700 (maximum 14 dispositifs et 8 claviers)                                                                                                    |               |                                                                           |           |

#### **Conditions ambiantes**

|                                                | AMAX 2100 | AMAX 3000 | AMAX 3000<br>BE | AMAX 4000 |
|------------------------------------------------|-----------|-----------|-----------------|-----------|
| Température de fonctionnement<br>minimum en °C | -10       |           |                 |           |
| Température de fonctionnement<br>maximum en °C | 55        |           |                 |           |
| Humidité relative minimum en %                 | 10        |           |                 |           |
| Humidité relative maximale en<br>%             | 95        |           |                 |           |

|                      | AMAX 2100    | AMAX 3000 | AMAX 3000<br>BE | AMAX 4000 |
|----------------------|--------------|-----------|-----------------|-----------|
| Classe de protection | IP 30, IK 06 |           |                 |           |

#### Certification

| Europe    | CE                                       | EN 50130-4 (6/2011)<br>EN 55022 (5/2008)<br>EN 60950-1:2006 + A11:2009 |
|-----------|------------------------------------------|------------------------------------------------------------------------|
|           | FR                                       | EN 50131-3 niveau 2<br>catégorie environnementale II                   |
| Belgique  | INCERT (uniquement pour AMAX<br>3000 BE) | B-509-0063                                                             |
| Allemagne | VDS                                      | Home                                                                   |

Bosch Security Systems B.V. Torenallee 49 5617 BA Eindhoven Pays-Bas www.boschsecurity.fr © Bosch Security Systems B.V., 2021

## Building solutions for a better life.

202112160425